# Follett Educational Services (FES) Web Hosting Service

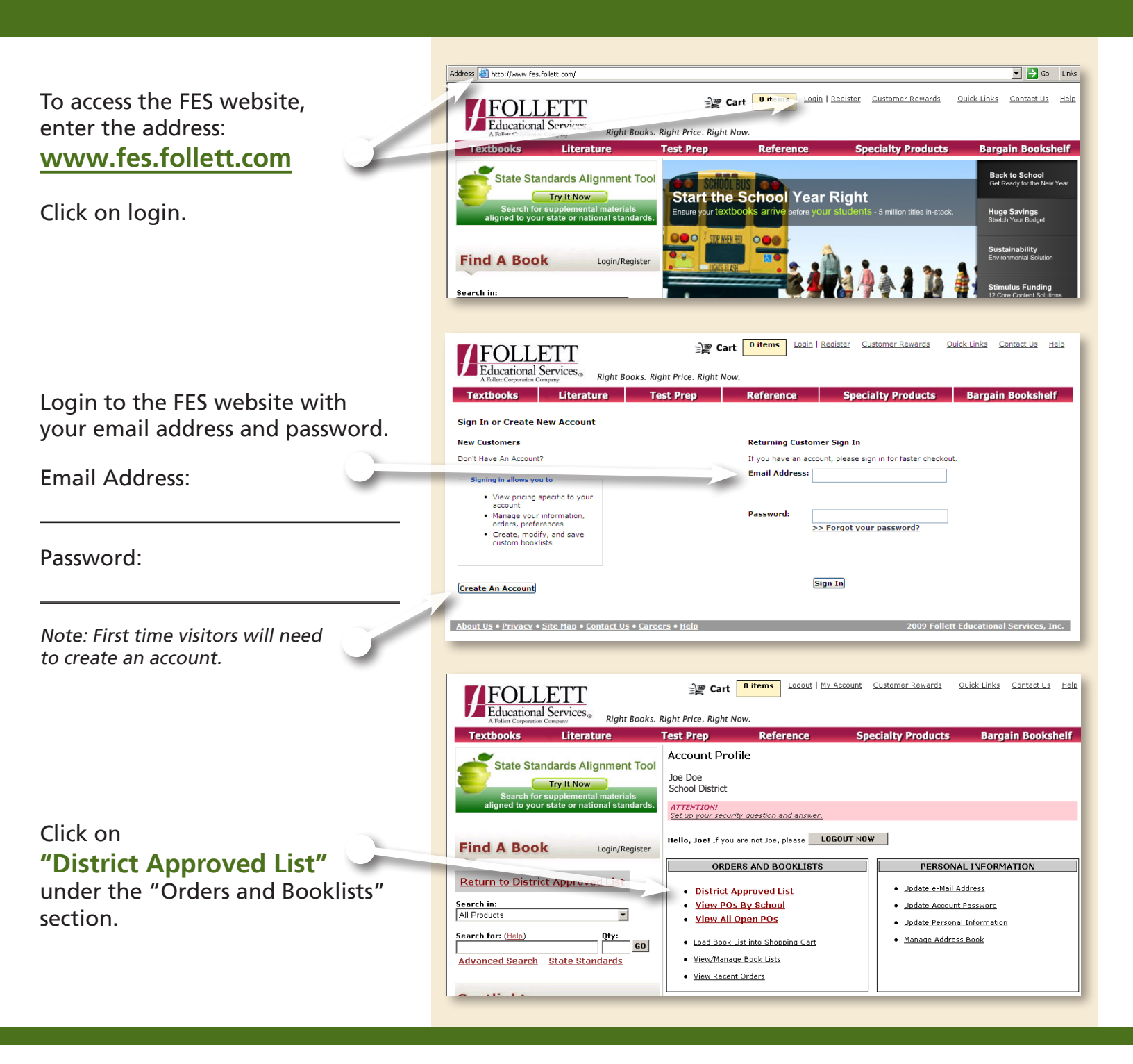

Contact your FES Account Manager at 1-800-621-4272 with any questions!

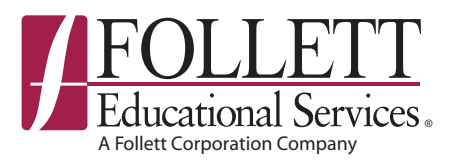

# Find and order the books your students need across all major publishers from one convenient source!

|                                     |                                                                                | Cart Oitems                                                     | Customer Rewards Quick Links Contact Us Help                                                  |
|-------------------------------------|--------------------------------------------------------------------------------|-----------------------------------------------------------------|-----------------------------------------------------------------------------------------------|
| Under "Available Lists", click on 📉 | FOLLET I<br>Educational Services                                               |                                                                 |                                                                                               |
| "Textbook List "                    | A Follett Corporation Company Right Books.                                     | Right Price, Right Now.<br>Test Prep Reference Si               | pecialty Products Bargain Bookshelf                                                           |
|                                     |                                                                                | School District                                                 |                                                                                               |
|                                     | State State State Alignment Tool                                               | Available Lists                                                 |                                                                                               |
|                                     | Try It Now<br>Search for supplemental materials                                | Lists                                                           | Start Date<br>10/22/08                                                                        |
|                                     |                                                                                | School Contact Information                                      | Bookstore Contact Information                                                                 |
|                                     | Find A Book Login/Register                                                     |                                                                 | Follett Educational Services, Inc.<br>1433 Internationale Parkway<br>Woodridge, IL 60517-4941 |
|                                     | Return to District Approved List                                               | Phone:                                                          | Phone: 1-800-621-4272                                                                         |
|                                     | Search in:                                                                     | Email:                                                          | Fax: 1-800-638-4424                                                                           |
|                                     | Search for: (Help) Oty:                                                        |                                                                 |                                                                                               |
|                                     |                                                                                |                                                                 |                                                                                               |
|                                     |                                                                                |                                                                 |                                                                                               |
| Lists are arranged by               |                                                                                | Data Contraction Contraction                                    | Customer Rewards Ouick Links Contact Us Help                                                  |
| grade and/or subject                | FOLLETT<br>Educational Services                                                |                                                                 |                                                                                               |
| Galast the subject.                 | A Follett Corporation Company Right Books.                                     | Right Price. Right Now.                                         | nonislas Producto - Ponesia Ponkokalá                                                         |
| Select the subject under your       | Textbooks Literature                                                           | Test Prep Reference S                                           | peciaity products Bargain Booksneir                                                           |
| grade level to begin.               | State State Alignment Tool                                                     |                                                                 |                                                                                               |
|                                     | Search for supplemental material                                               | GRADE K                                                         |                                                                                               |
|                                     | aligned to your state or national standay of                                   | Mathematics                                                     |                                                                                               |
|                                     |                                                                                | Reading/Language Arts/ELD<br>History/Social Science             |                                                                                               |
|                                     | Find A Book Login/Register                                                     | GRADE 1<br>Mathematics                                          |                                                                                               |
|                                     | Return to District Approved List                                               | Reading/Language Arts/ELD<br>History/Social Science<br>GRADE 2  |                                                                                               |
|                                     | Search in:                                                                     | Mathematics<br>Reading/Language Arts/ELD                        |                                                                                               |
|                                     | Search for: (Help) Otv:                                                        | History/Social Science<br>GRADE 3                               |                                                                                               |
|                                     | Advanced Search State Standards                                                | Health<br>Mathematics                                           |                                                                                               |
|                                     |                                                                                | History/Social Science<br>Reading/Language Arts/ELD             |                                                                                               |
|                                     | Spotlight                                                                      | GRADE 4<br>Health                                               |                                                                                               |
| Poviow the books aligned to your    |                                                                                | Mathematics                                                     |                                                                                               |
| Review the books anglied to your    |                                                                                |                                                                 |                                                                                               |
| grade and subject.                  |                                                                                |                                                                 |                                                                                               |
| Enter quantity and                  | FOLLETT                                                                        | Cart Citems Logout My Accour                                    | <u>it Customer Rewards Quick Links Contact Us Help</u>                                        |
| "Add to Cart" to add a title to     | A Folter Company Right Books.                                                  | . Right Price. Right Now.                                       |                                                                                               |
| Add to Cart to add a title to       | Textbooks Etterature                                                           | Test Prep Reference                                             | Specialty Products Bargain Bookshelf                                                          |
| your list, or                       | State Standards Alignment Top                                                  | Search Our Catalog                                              |                                                                                               |
|                                     | Try It Now                                                                     |                                                                 | RETURN TO DISTRICT APPROVED LIST                                                              |
|                                     | Search for supplemental materials aligned to your state or national standards. | Page >   1                                                      | Show >   10   25   50   100 items per page                                                    |
|                                     |                                                                                | Your search returned 3 titles.<br>You are viewing KMATH catalog |                                                                                               |
|                                     | Find A Book Login/Register                                                     |                                                                 | All and the                                                                                   |
|                                     | Return to District Approved List                                               | Title Interest Publ                                             | isher Convright Condition List Follett Oty                                                    |
|                                     | Search in:                                                                     | Image SCOT                                                      | 2001 Premium \$21.49 \$19.34                                                                  |
|                                     | All Products                                                                   |                                                                 | lised* 494-49 ¢17.45                                                                          |
|                                     | Search for: (Help) Qty:                                                        | Available<br>ISBN: 0328004642                                   | <u></u> \$2147 \$1743                                                                         |
|                                     | Advanced Search State Standards                                                | Premium: Out of Stock<br>Used*: Out of Stock                    |                                                                                               |
|                                     |                                                                                |                                                                 |                                                                                               |
|                                     |                                                                                |                                                                 |                                                                                               |

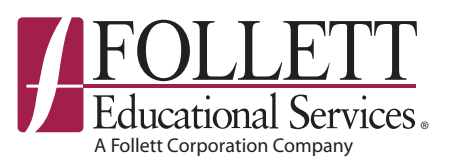

### Find and order the books your students need and save up to 75% off publisher net prices!

...click on the title to review the book detail. Enter quantity and select "Add to Cart" to add a title to your list

cart as" field.

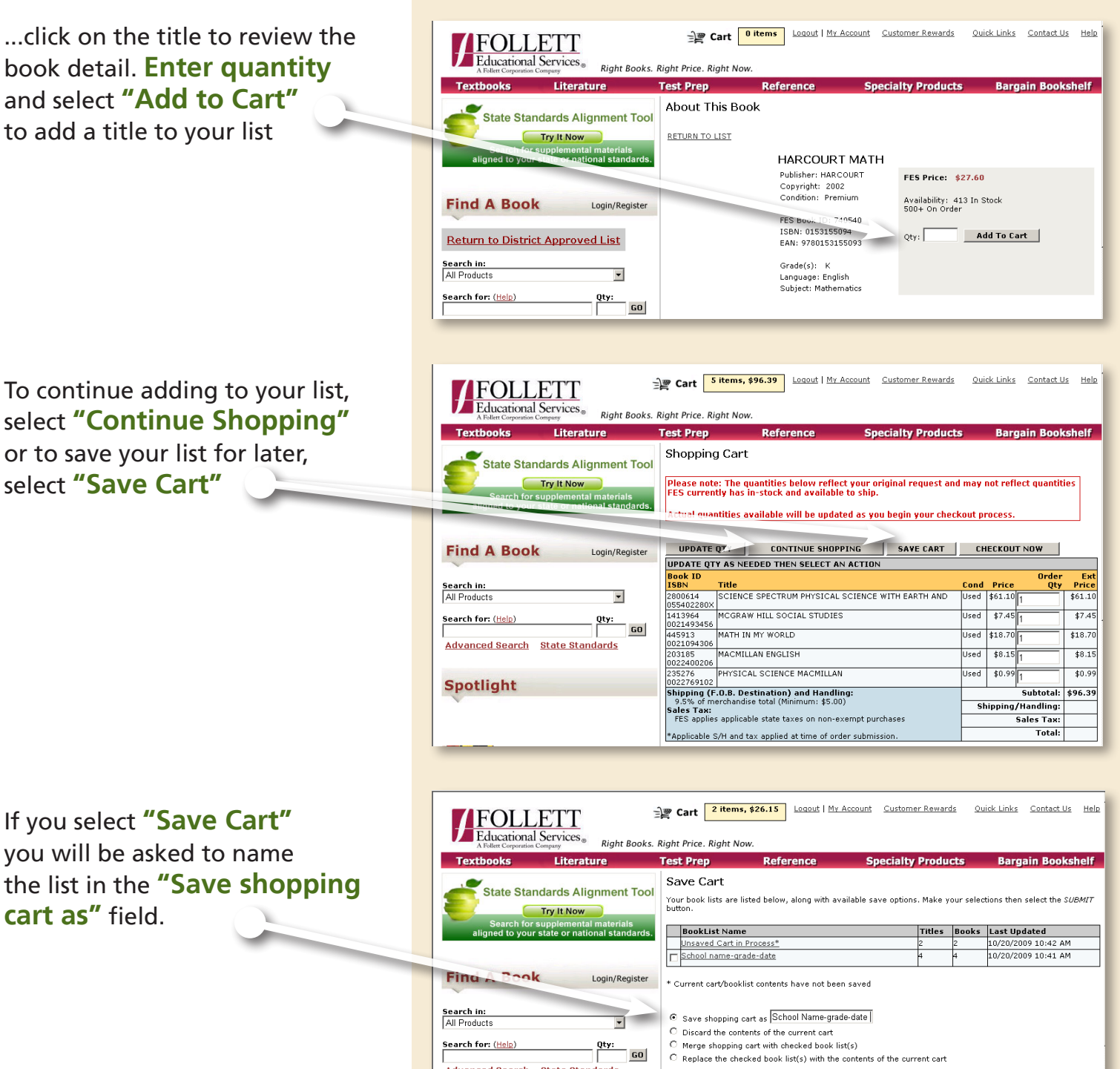

SUBMIT

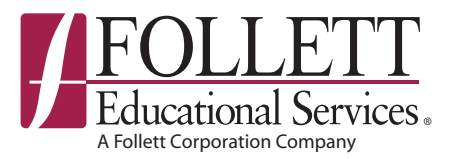

Advanced Search State Standards

# Find and order the books your students need in stock books can ship within 24 hours!

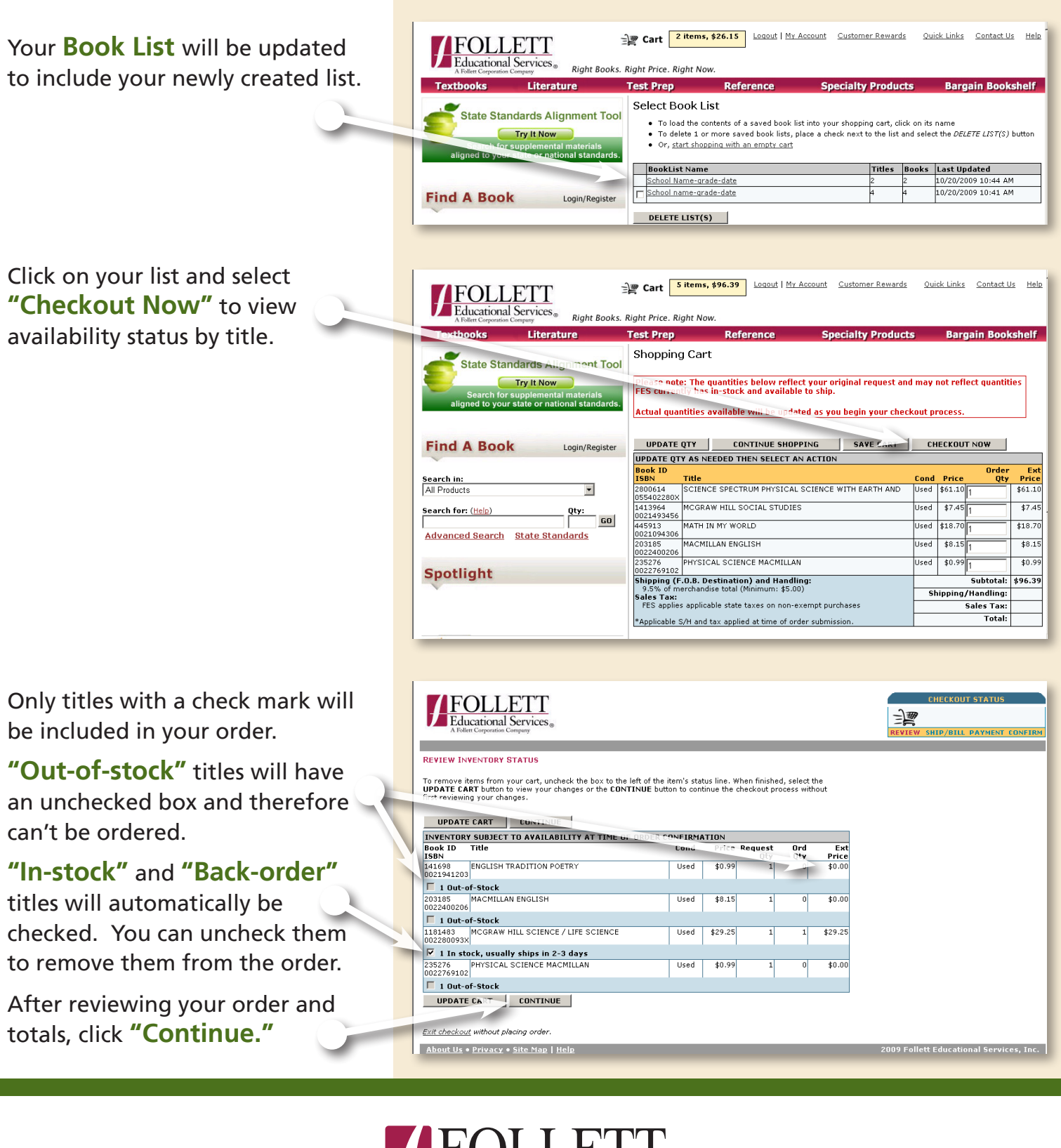

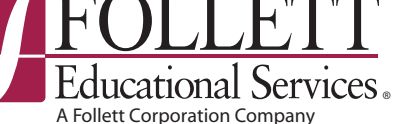

# Find and order the books your students need -Right Books. Right Price. Right Now!

| Review both shipping and billing<br>information.<br>If necessary, make any<br>updates by clicking<br>"Change Shipping Address"<br>or "Change Billing Address."<br>If you don't have to make any<br>changes, then click "Continue." | CHECKOUT STATUS     CHECKOUT STATUS     CHECKOUT STATUS    CHECKOUT STATUS   CHECKOUT STATUS   CHECKOUT STATUS   CHECKOUT STATUS   CHECKOUT STATUS   CHECKOUT STATUS   CHECKOUT STATUS   CHECKOUT STATUS   CHECKOUT STATUS   CHECKOUT STATUS   CHECKOUT STATUS   CHECKOUT STATUS   CHECKOUT STATUS   CHECKOUT STATUS   CHECKOUT STATUS CHECKOUT STATUS CHECKOUT STATUS |
|----------------------------------------------------------------------------------------------------|----------------------------------------------------------------------------------------------------|
| After entering the adjusted<br>shipping address, click<br>"Ship to this address"<br>to continue.                                                                                                    |                                                                                                    |
| Choose a <b>"Method of Payment"</b><br>using a <b>"Credit Card"</b><br>or a <b>"Purchase Order."</b><br>Under <b>"PO Number"</b> you can<br>choose <b>"Hold for PO"</b> or<br><b>"Hold Order."</b>                                 | RETURN       SHIP TO THIS ADDRESS         METHOD OF PAYMENT         Please select one of the 2 options below: Credit Card or Purchase Order.         C redit Card         Card Type:         Account Number:         Name On Card:         Expiration Date:         Card Security Code:                                                                                                    |
| Add any <b>"Special Instructions"</b><br>if necessary.<br>Click <b>"Continue"</b> to finalize<br>your order.<br>After finalizing your order, you<br>will receive an order confirmation<br>email from FES for your records.         | Purchase Order Number ,Select "Hold for PO" or Select "Hold for 10 Days)  PRONOTIONS  If you have a promotion code, enter it here:  SPECIAL INSTRUCTIONS  Instructions may be up to 120 characters.  CONTINUE                                                                                                    |

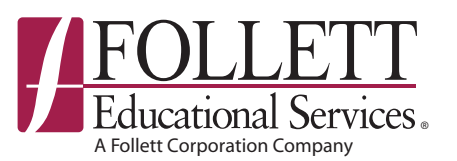

Pre-Owned Textbooks -

#### Guaranteed quality. Great for your budget. Good for the environment.

#### **Guaranteed Quality!**

- Each textbook undergoes a thorough 10-point inspection and reconditioning process to ensure it meets our high quality standards and yours.
- Always order with confidence, knowing that every FES textbook is backed by a 100% satisfaction guarantee.

#### Great for your budget!

- Save up to 75% off publisher net prices on pre-owned textbooks, workbooks, and teacher's editions.
- In-stock books can ship within 24 hours! Please contact us to discuss shipping options.

#### Good for the environment!

 Textbooks that are no longer in use in one school or district are still being used and in high demand at others. By purchasing pre-owned textbooks, you're making a smart choice for your classrooms and helping foster a greener tomorrow.

Contact your FES Account Manager at 1-800-621-4272 with any questions!

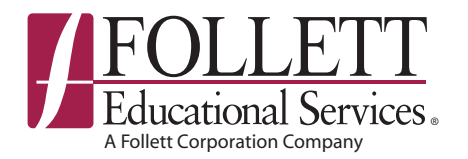